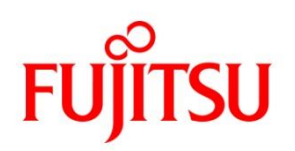

CA92344-5051-03

## Fujitsu Server PRIMERGY RX1330 M5 / TX1320 M5 / TX1330 M5 / TX1310 M5 対応

# Windows OS の手動インストール

## 本書をお読みになる前に

## 本書の表記

■本文中の記号

本文中に記載されている記号には、次のような意味があります。

| 修 重要  | お使いになるときの注意点や、してはいけないことを記述しています。必ずお<br>読みください。 |
|-------|------------------------------------------------|
| POINT | 操作に関連することを記述しています。必要に応じてお読みください。               |

■キーの表記と操作方法

本文中のキーの表記は、キーボードに書かれているすべての文字を記述するのではなく、説明に必要な文字を 次のように記述しています。

 $M: [Ctrl] + -, [Enter] + -, [ \rightarrow] + - など$ 

また、複数のキーを同時に押す場合には、次のように「+」でつないで表記しています。 例: 【Ctrl 】+ 【F3】キー、【Shift 】+【↑】キーなど

■DVD-ROM ドライブの表記について 本書では、DVD-ROMドライブを「DVDドライブ」と表記しています。

■コマンド入力(キー入力)

本文中では、コマンド入力を次のように表記しています。

diskcopy a: a:

 $\uparrow$   $\uparrow$ 

- ・ ↑ の箇所のように文字間隔を空けて表記している部分は、【Space】キーを 1 回押してください。
- ・ 使用する OS が Windows または DOS の場合は、コマンド入力を英大文字、英小文字のどちらで入力し てもかまいません。
- ・ お使いの環境によって、「¥」が「\」と表示される場合があります。
- DVDドライブのドライブ文字は、お使いの環境によって異なるため、本書では[DVDドライブ]で表記しています。入力の際は、お使いの環境に合わせて、ドライブ文字を入力してください。
   [DVDドライブ]:¥setup.exe

#### ■画面例およびイラストについて

表記されている画面およびイラストは一例です。実際に表示される画面やイラスト、およびファイル名などが異な ることがあります。また、このマニュアルに表記されているイラストは説明の都合上、本来接続されているケーブ ル類を省略していることがあります。

#### ■他のマニュアルの表記

本文中では、本書以外のマニュアルを『マニュアル名称』と表記しています。

#### ■連続する操作の表記

本文中の操作手順において、連続する操作手順を、「→」でつないで表記しています。

例:「スタート」ボタンをクリックし、「すべてのプログラム(またはプログラム)」をポイントし、「アクセサリ」をクリ ックする操作

・「スタート」ボタン→「すべてのプログラム」→「アクセサリ」の順にクリックします。

2

### ■製品の呼び方

本文中の製品名称を、次のように略して表記します。

| 製                                                                  | 品名称の略称                         |                     |
|--------------------------------------------------------------------|--------------------------------|---------------------|
| 製品名称                                                               | 本文中の表記                         | ļ                   |
| Microsoft <sup>®</sup> Windows Server <sup>®</sup> 2019 Standard   | Windows Server 2019 Standard   |                     |
| Microsoft® Windows Server® 2019 Essentials                         | Windows Server 2019 Essentials | Windows Server 2019 |
| Microsoft <sup>®</sup> Windows Server <sup>®</sup> 2019 Datacenter | Windows Server 2019 Datacenter |                     |
| Microsoft <sup>®</sup> Windows Server <sup>®</sup> 2022 Standard   | Windows Server 2022 Standard   |                     |
| Microsoft® Windows Server® 2022 Essentials                         | Windows Server 2022 Essentials | Windows Server 2022 |
| Microsoft <sup>®</sup> Windows Server <sup>®</sup> 2022 Datacenter | Windows Server 2022 Datacenter |                     |

対応状況については、当社ホームページに随時最新情報を掲載しています。ご確認ください。 (https://www.fujitsu.com/jp/products/computing/servers/primergy/software/windows/support/)

### ∎商標

Microsoft、Windows、Windows Server は、米国Microsoft Corporationの米国およびその他の国における登録 商標または商標です。

インテル、Intelは、アメリカ合衆国およびその他の国におけるIntel Corporation またはその子会社の商標または登録商標です。

その他の各製品名は、各社の商標、または登録商標です。

Copyright 2022-2023 Fujitsu Limited

## 目次

|                              | 2  |
|------------------------------|----|
| 目次                           | 4  |
| Windows Server 2019 の インストール | 5  |
| 1.1 インストール前の準備               | 6  |
| 1.1.1 ドライバの用意                | 6  |
| 1.1.2 アレイの構成                 | 7  |
| 1.1.3 内蔵オプションの取り付け           | 8  |
| 1.2 インストール手順                 | 9  |
| Windows Server 2022 の インストール | 17 |
| 2.1 インストール前の準備               | 18 |
| 2.1.1 ドライバの用意                | 18 |
| 2.1.2 アレイの構成                 | 19 |
| 2.1.3 内蔵オプションの取り付け           | 20 |
| 2.2 インストール手順                 | 21 |

## 第1章

## Windows Server 2019の インストール

手動で Windows Server 2019 をインストールする 手順を説明します。

<u>1.1 インストール前の準備</u> <u>1.2 インストール手順</u>

[注] Windows Server 2019 の対応状況について

当社ホームページ(<u>https://www.fujitsu.com/jp/products/computing/servers/primergy/software/windows/</u>)に随時最新情報を掲載 しておりますので、ご確認ください。

5

## 1.1 インストール前の準備

インストールを開始する前に必要な準備について説明します。

## 1.1.1 ドライバの用意

インストールに必要なドライバをあらかじめ用意します。

- ・Web(<u>https://www.fujitsu.com/jp/products/computing/servers/primergy/downloads/</u>)からダウンロードしてドライバインストール用の媒体を作成してください。
- ・ハードウェアの構成及び OS により必要なドライバが異なります。ご使用の構成をご確認のうえ、ドライバをご 用意ください。

| 対象デバイス                                       | ドライバ                                                                                                    |
|----------------------------------------------|----------------------------------------------------------------------------------------------------|
| チップセットドライバ                                   | PRIMERGY チップセットドライバ for Windows Server                                                                           |
| チップセット(LPSS)ドライバ                             | LPSSドライバ for Windows Server                                                                                      |
| ServerView Agentless Service                 | ServerView Agentless Service for Windows *2                                                                      |
| オンボード Graphic ドライバ<br>(VGA、DisplayPort の有無は装 | On Board Graphic ドライバ(VGA) for Windows Server<br>および                                                             |
| 置により異なります。)                                  | On Board Graphic ドライバ(DisplayPort) for Windows<br>Server *1                                                      |
| Intel Virtual RAID on CPU<br>(SATA RAID)     | Intel(R) Virtual RAID on CPU (Intel(R) VROC)<br>Windows Driver<br>または<br>Intel VROC (SATA RAID) Windows driver   |
| SAS アレイコントローラカード<br>(PRAID EP5x0i / EP6x0i)  | アレイコントローラ MegaRAID Trimode HBA Windows<br>Driver<br>または<br>アレイコントローラ MegaRAID Trimode HBA Windows<br>2019 Driver |
| オンボード LAN / LAN カード                          | Onboard/PY-LAxxx LAN Driver & Intel (R) PROSet                                                                   |
| 上記以外の拡張カード                                   | 各拡張カードに対応したドライバ                                                                                                  |

\*1) Pentium Gold G6405 プロセッサー、Xeon プロセッサーE-2324G/E-2374G/E-2356G/ E-2386G/E-2378G/E-2388G をご使用時、DisplayPort をご使用いただけます。

\*2) ServerView iRMC HTI device driver および、Fujitsu FUJ0430 Driver がインストールされます。

※ドライバは随時更新されます。

### 1.1.2 アレイの構成

アレイ構成で運用を行う場合は、OS をインストールする前に、アレイを構成してください。 使用するアレイコントローラにより、作成方法が異なります。アレイの構成については各製品のマニュアルをご 覧ください。

#### <u>マニュアルについて</u>

マニュアルは下記リンクにて、「カテゴリから探す」より「Fujitsu Server PRIMERGY」より対象装置を選択し、「ド キュメント」タブより各オプション製品を選択いただくことで、お探しいただけます。 https://support.ts.fujitsu.com/IndexDownload.asp?Ing=jp&OpenTab=

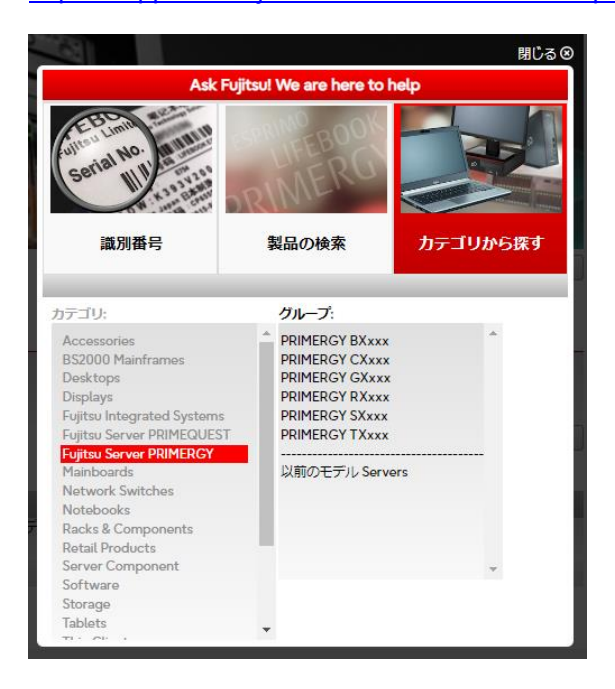

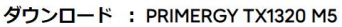

製品を選択する»

| ドキュメント                                                               |                                       |                                                 |                            |
|----------------------------------------------------------------------|---------------------------------------|-------------------------------------------------|----------------------------|
| 言語: 🔲 🏪 英語 💆 💽 japanese 🖪 他の言語                                       |                                       |                                                 |                            |
| - Documentation                                                      |                                       |                                                 |                            |
| - Manuals                                                            |                                       |                                                 |                            |
| タイトル<br>Upgrade and Maintenance Manual - Supplement                  | パージョン (公開/日付)<br>2022/04 (16/05/2022) | ファイル:<br>0.72 MI                                | Mズ 開語<br>B ●               |
| ステータス<br>✓ Released for PRIMERGY TX1320 M5                           | トキュメント<br>D.ファイルの詳細                   | ファイルをダウンロードする<br>↓ <u>カートに入れず直接ダ</u><br>ウンロードする | <u> ┳ カートに追加</u>           |
| อา รม<br>Upgrade and Maintenance Manual                              | バーション (公開/日村)<br>2022/02 (20/04/2022) | ファイル:<br>8.6 MB                                 | イズ 言語                      |
| 2〒−9ス<br>✓ Released for PRIMERGY TX1320 M5                           | ドキュメント<br>日 <u>ファイルの</u> 詳細           | ファイルをダウンロードする<br>↓ <u>カートに入れず直接ダ</u><br>ウンロードする | <u> </u>                   |
| + Technical Information                                              |                                       |                                                 |                            |
| + User Guide                                                         |                                       |                                                 |                            |
| + Warranty                                                           |                                       |                                                 |                            |
| + LAN                                                                |                                       |                                                 |                            |
| + PCIe-SSD                                                           |                                       |                                                 |                            |
| + SAS                                                                |                                       |                                                 |                            |
| + SAS RAID                                                           |                                       |                                                 |                            |
| - SATA RAID                                                          |                                       |                                                 |                            |
| - Intel® VROC (SATA RAID) (Onboard)                                  |                                       |                                                 |                            |
| タイトル<br>Intel® Virtual RAID on CPU (Intel® VROC) ご使用上の留意・注意事項        | バージョン (公開/日村)<br>06 (28/06/2022)      | ファイルt<br>0.27 M                                 | мх ва<br>3 💽               |
| ステータス<br>✓ Released for PRIMERGY TX1320 M5                           | ドキュメント<br>D- <u>ファイルの</u> 詳細          | ファイルをダウンロードする<br>↓ <u>カートに入れず直接ダ</u><br>ウンロードする | <u> </u>                   |
| タイトル<br>Intel® Virtual RAID on CPU (Intel® VROC) Software User Guide | バージョン (公開/日村)<br>2021/05 (09/11/2021) | ファイル:<br>0.9 MB                                 | Mズ 言語<br>●                 |
| ステータス<br>✓ Released for PRIMERGY TX1320 M5                           | トキュメント<br>ロ <u>ファイルの詳細</u>            | ファイルをダウンロードする                                   | <del>□</del> <u>カートに追加</u> |

### 1.1.3 内蔵オプションの取り付け

OSインストールの前に、内蔵オプションを取り付けます。内蔵オプションの取り付け方法については、『Upgrade and Maintenance Manual』

(マニュアルサーバ(<u>https://support.ts.fujitsu.com/IndexDownload.asp?Ing=jp&OpenTab=</u>))をご覧ください。 マニュアルの検索については、<u>マニュアルについて</u>を参照ください。

OSをインストールするサーバに、次の内蔵/外付けオプション装置がすでに取り付けられている場合は、 次の「■OSインストール前の留意事項」を必ずご確認ください。留意事項を確認せずにOSをインストールす ると、誤った媒体にOSがインストールされる場合がありますので、ご注意ください。

・内蔵データカートリッジドライブユニット

■OS インストール前の留意事項

・ETERNUS などの外付けストレージシステムを接続されている場合 AC ケーブルを接続しないなど、OS のインストールが終了するまで、外付けストレージシステムの電源を入れ ないでください。

・OS インストールに使用しない内蔵ストレージを接続されている場合 OS インストールに使用しない内蔵ストレージデバイスは本体よりはずしてください。インストール完了後再度取り付けて、ご使用ください。

## 1.2 インストール手順

Windows Server 2019 Server の手動インストール手順について説明します。

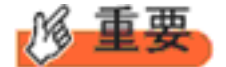

◆内蔵 DVD-ROM ドライブを使用して OS の手動インストールを行う場合、ドライバの読み込みのために、 USB 接続 DVD-ROM ドライブまたは USB メモリが必要です。

■用意するもの

- ・ Windows Server 2019 のDVD (インストールディスク)
- あらかじめ用意したドライバを記録した媒体
- 1 Windows Server 2019 を準備します。

サーバの電源を入れた直後にWindows Server 2019 のDVD-ROM をDVD ドライブにセットします。 ハードディスクにアクティブ領域が設定されていると、画面に次のメッセージが表示されます。

Press any key to boot from CD or DVD ....

メッセージが表示されている間に何かキーを押すことで、DVD-ROM からブートします。

2 Windows Server 2019 インストールのセットアップ画面が表示されます。

Windows Server 2019 の場合は、セットアップ画面の前に、次のような言語選択画面が表示されます。 使用する言語は日本語です。

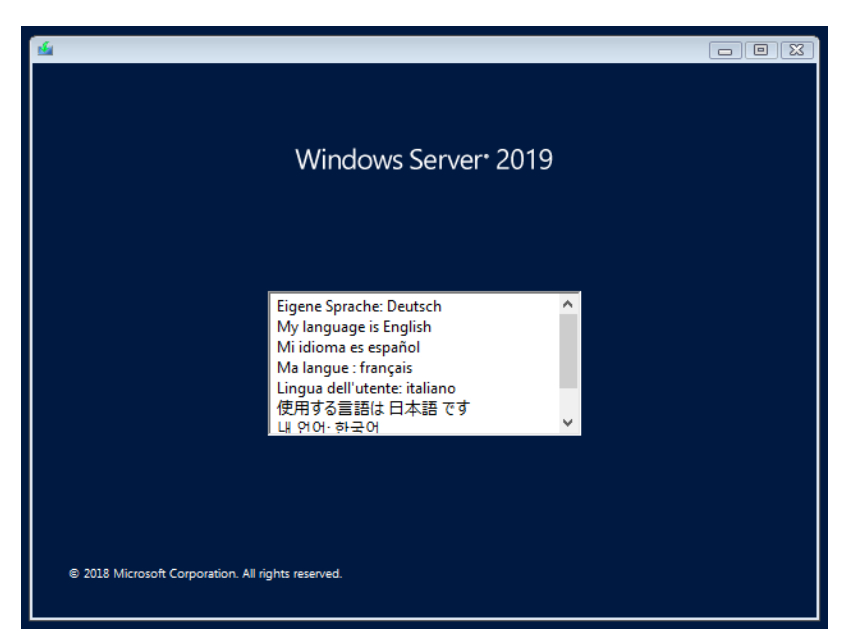

セットアップ画面に従って各項目を設定した後、「次へ」をクリックします。その後、セットアップ画面に従って、イン ストール作業を続行します。

| 🖆 Windows セットアップ                                     |              |
|------------------------------------------------------|--------------|
| Windows Server* 2019                                 |              |
| インストールする言語(E): 日本語 (日本)                              |              |
| 時刻上通貨の形式(1): 日本語(日本)                                 | •            |
| キーボードまたは入力方式( <u>K</u> )、 <mark>Microsoft IME</mark> | •            |
| キーボードの種類(① 日本語キーボード (106/109 キー)                     | •            |
| 言語とその他の項目を入力してから じ太へ] をクリックしてください。                   |              |
| © 2018 Microsoft Corporation. All rights reserved.   | <u>¢^(N)</u> |
|                                                      |              |

[注] Bit Locker を使用する場合は、インストール時に指定のパーティション構成をする必要があります。

**3** インストールするOperating System を選択します。 次の画面から「Windows Server 2019」を選択します。

|    | ▲ Windows セットアップ<br>インストールするオペレーティング システムを選ん でください(S                                              | D                     |                               | X |
|----|---------------------------------------------------------------------------------------------------|-----------------------|-------------------------------|---|
|    | オペレーティング システム<br>Windows Server 2019 SERVERDATACENTERCORE<br>Windows Server 2019 SERVERDATACENTER | アーキテクチャ<br>×64<br>×64 | 更新日<br>10/9/2018<br>10/9/2018 |   |
|    | [於8月:<br>Windows Server 2019 SERVERDATACENTER                                                     |                       |                               |   |
|    |                                                                                                   |                       |                               |   |
|    |                                                                                                   |                       | <br>次へ(N)                     |   |
| 重要 |                                                                                                   |                       |                               |   |

◆Server Core でインストールする場合には、「Windows Server 2019 CORE」を選択してください。

#### 4 条項を確認します。

次の画面が表示されたら内容をよく読んだうえで、[同意します]にチェックをつけて、[次へ]をクリックします。

| 🚱 💰 Windows セットアップ                                                                                                    | ×              |
|----------------------------------------------------------------------------------------------------|----------------|
| 適用される通知とライセンス条項                                                                                                    |                |
| <b>重要なお知らせ</b> (後にライセンス条項が続きます)                                                                                                    | ^              |
| 診断情報と使用状況情報。マイクロソフトは、貴社の組織に関連する可能性のあるこの情報をインターネットを介して自動的に収集し、お客様のインストール、アップグレード、およびユーザーエクスペリエンス、ならびにマイクロソフトの製品およびサービスの品質およびセキュリティの改善に役立てるために使用します。Windows Server (こは 4 つの情報収集設定(セキュリティ、基本、拡張、および完全)があり、既定では[拡張]設定が使用されます。この拡張レベルには、以下に必要な情報が含まれます。()マルウェア対策、および診断情報と使用状況情報に関するマイクロソフトテクノロジの実行、(ii)デバイスの品質、およびアブリケーションの使用状況と互換性の把握、ならびに(iii)オペレーティングシステムとアプリケーションの使用な感染まれます。 |                |
| □ 同意します(A)                                                                                                    |                |
|                                                                                                    | k^( <u>N</u> ) |

5 インストール種類でカスタムを選択します。

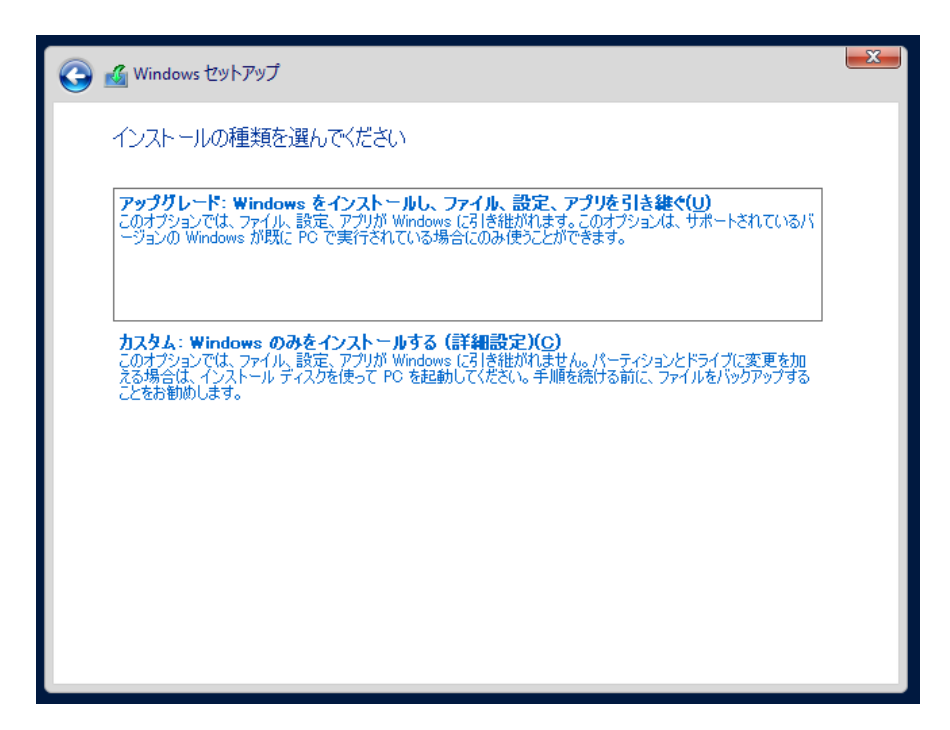

6 インストール種類でカスタムを選択します。

インストール先のドライブによって手順が異なります。 ※掲載の画像は一例です。お使いの装置によって異なる場合があります。 画面の指示に従って、操作ください。

<u>Intel Virtual RAID on CPU (SATA RAID)使用時</u> SAS アレイコントローラカード (MegaRAID SAS) 使用時 アレイ未構成 (SATA Mode: AHCI 設定)使用時</u>

#### Intel Virtual RAID on CPU (SATA RAID)使用時

次の画面で、ドライバ媒体をセットします。「ドライバーの読み込み」をクリックし、インストールドライバの入っているフォルダを選択します。

| 名前            | 合計サイズ | 空き領域 種類            |
|---------------|-------|--------------------|
|               |       |                    |
|               |       |                    |
| 。最新の情報(7更新(R) |       | ドライブ オブション (詳細)(A) |

② 対象のドライバが 2 つ表示されますので、Ctrl キーを押しながらドライバを 2 つ選択します。

| 🗿 💰 Windows セットアップ                                                                                                    |              |
|----------------------------------------------------------------------------------------------------|--------------|
| インストールするドライバーの選択                                                                                                    |              |
| Intel(R) C600+/C220+ series chipset SATA RAID Controller (C#7.0.1.1016¥IntelVROC_f6_iaStorE<br>Intel(R) C600+/C220+ series chipset sSATA RAID Controller (C#7.0.1.1016¥IntelVROC_f6_iaStor | _win<br>E_wi |
|                                                                                                    |              |
|                                                                                                    |              |
|                                                                                                    |              |
|                                                                                                    |              |
| <                                                                                                    | >            |
| □<br>□フの PC のハードウェアと互換性がないドライバーを表示しない(日)                                                                                                    |              |
|                                                                                                    |              |
| 参照( <u>O</u> ) 再スキャン( <u>R</u> )                                                                                                    | 次へ(N)        |

③ [次へ]をクリックし、ドライバをインストールします。

④ インストール可能なドライブが表示されますので、ドライブを選んで、Windows インストール DVD をセットした 状態で、<u>手順 7 OS をインストールします</u>へ進みます。

### SAS アレイコントローラカード(MegaRAID SAS) 使用時

① 次の画面が表示された後、「ドライバーの読み込み」をクリックしドライバインストール画面に移動します。

| G 💰 Windows セットアップ        |          |                 | <b>X</b>       |
|---------------------------|----------|-----------------|----------------|
| Windows のインストール場所を選んでください | ١.       |                 |                |
| 名前                        | 合計サイズ    | 空き領域 種類         |                |
| ┌── ドライブ 0 の割り当てられていない領域  | 372.1 GB | 372.1 GB        |                |
|                           |          |                 |                |
|                           |          |                 |                |
|                           |          |                 |                |
|                           |          |                 |                |
|                           |          |                 |                |
| ◆ 最新の情報に更新(E)             |          | ドライブ オブション (詳細) | ( <u>A</u> )   |
| 🚷 ドライバーの読み込み(L)           |          |                 |                |
|                           |          |                 |                |
|                           |          |                 |                |
|                           |          |                 | 次へ( <u>N</u> ) |

- ② インストールドライバの入っているフォルダを選択します。
- ③ ドライバを選択し、[次へ]をクリックします。ドライバがインストールされます。
- ④ インストール可能なドライブが表示されますので、ドライブを選んで、Windows インストール DVD をセットした 状態で、<u>手順 7 OS をインストールします</u>へ進みます。

### <u>アレイ未構成時(SATA Mode: AHCI 設定)</u>

ドライバのインストールは不要です。インストール先を選択して、[次へ]を押下し、<u>手順7 OS をインストールし</u> <u>ます</u>へ進みます。

| _   | 名前                          | 合計サイズ    | 空き領域     | 種類                  |
|-----|-----------------------------|----------|----------|---------------------|
| 8   | ドライブ 0 パーティション 1: システムで予約済; | 350.0 MB | 108.0 MB | システム                |
| 30  | ドライブ 0 パーティション 2            | 418.3 GB | 396.4 GB | プライマリ               |
| ,最新 | fの情報に更新(R)                  |          | ドライブ オプシ | ョン (詳細)( <u>A</u> ) |

#### 7 OS をインストールします。

セットアッププログラムの指示に従って、インストール作業を続行します。

インストール途中、ドライバが Windows との互換性を検証する Windows ロゴテストに合格していない旨のメッセージが表示された場合は、[はい]を選択してインストールを続行してください。

#### 8 ドライバをインストールします。

以下の URL から最新のドライバをダウンロードして、そのドライバと同時にダウンロードされる手順書にしたがっ てドライバをインストールしてください。対象のドライバは「1.1.1 ドライバの用意」を参考にしてください。ドライバ は随時更新されます。

https://www.fujitsu.com/jp/products/computing/servers/primergy/downloads/

#### 9 必要な OS のホットフィックスをインストールします。

安定稼動のために、下記URL の「Windows サポート&サービス→「Windows Server 2019 動作確認情報→「Windows Server 2019 対応状況」に必要なホットフィックスの情報を掲載しておりますので、ご覧になり、対応してください。なお、ホットフィックスの入手については、マイクロソフト のダウンロードセンターより入手していただくか、SupportDesk 契約を結んでいるお客様は、SupportDesk へお問い合わせください。

https://www.fujitsu.com/jp/products/computing/servers/primergy/software/windows/support/

これでインストールは終了です。その他のドライバのインストールについては各ドライバのマニュアルを参照してください。

#### ■運用を開始する前に

OS インストール後は、各ツールのマニュアルおよびアレイコントローラのユーザーズガイドをご覧になり、必要な 設定を行ってください。

Infrastructure Manager を使用してサーバ監視/管理を行う場合は以下の Web サイトよりソフトウェアのダウン ロードを行い、添付されているドキュメントに従ってインストール、設定を行ってください。 https://www.fujitsu.com/jp/products/computing/servers/primergy/downloads/

サーバ監視については以下の Web サイトをご参照ください。 https://www.fujitsu.com/jp/products/computing/servers/primergy/server-management/

## 第2章

## Windows Server 2022の インストール

手動で Windows Server 2022 をインストールする 手順を説明します。

<u>2.1 インストール前の準備</u> 2.2 インストール手順

[注] Windows Server 2022 の対応状況について

当社ホームページ(<u>https://www.fujitsu.com/jp/products/computing/servers/primergy/software/windows/</u>)に随時最新情報を掲載 しておりますので、ご確認ください。

## 2.1 インストール前の準備

インストールを開始する前に必要な準備について説明します。

## 2.1.1 ドライバの用意

インストールに必要なドライバをあらかじめ用意します。

- ・Web(<u>https://www.fujitsu.com/jp/products/computing/servers/primergy/downloads/</u>)からダウンロードしてドライバインストール用の媒体を作成してください。
- ・ハードウェアの構成及び OS により必要なドライバが異なります。ご使用の構成をご確認のうえ、ドライバをご 用意ください。

| 対象デバイス                                       | ドライバ                                                                                                    |
|----------------------------------------------|----------------------------------------------------------------------------------------------------|
| チップセットドライバ                                   | PRIMERGY チップセットドライバ for Windows Server                                                                         |
| チップセット(LPSS)ドライバ                             | LPSSドライバ for Windows Server                                                                                    |
| ServerView Agentless Service                 | ServerView Agentless Service for Windows *2                                                                    |
| オンボード Graphic ドライバ<br>(VGA DisplayPort の有無け装 | On Board Graphic ドライバ(VGA) for Windows Server<br>お上び                                                           |
| 置により異なります。)                                  | の Board Graphic ドライバ(DisplayPort) for Windows<br>Server *1                                                     |
| Intel Virtual RAID on CPU<br>(SATA RAID)     | Intel(R) Virtual RAID on CPU (Intel(R) VROC)<br>Windows Driver<br>または<br>Intel VROC (SATA RAID) Windows driver |
| 上記以外の拡張カード                                   | 各拡張カードに対応したドライバ                                                                                                |

\*1) Pentium Gold G6405 プロセッサー、Xeon プロセッサーE-2324G/E-2374G/E-2356G/ E-2386G/E-2378G/E-2388G をご使用時、DisplayPort をご使用いただけます。

\*2) ServerView iRMC HTI device driver および、Fujitsu FUJ0430 Driver がインストールされます。

※ドライバは随時更新されます。

## 2.1.2 アレイの構成

アレイ構成で運用を行う場合は、OS をインストールする前に、アレイを構成してください。 使用するアレイコントローラにより、作成方法が異なります。アレイの構成については各製品のマニュアルをご 覧ください。

マニュアルの検索については、マニュアルについてを参照ください。

### 2.1.3 内蔵オプションの取り付け

OSインストールの前に、内蔵オプションを取り付けます。内蔵オプションの取り付け方法については、『Upgrade and Maintenance Manual』

(マニュアルサーバ(<u>https://support.ts.fujitsu.com/IndexDownload.asp?Ing=jp&OpenTab=</u>))をご覧ください。 マニュアルの検索については、<u>マニュアルについて</u>を参照ください。

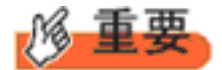

OS をインストールするサーバに、次の内蔵/外付けオプション装置がすでに取り付けられている場合は、 次の「■OS インストール前の留意事項」を必ずご確認ください。留意事項を確認せずにOSをインストールす ると、誤った媒体にOS がインストールされる場合がありますので、ご注意ください。

・内蔵データカートリッジドライブユニット

■OS インストール前の留意事項

・ETERNUSなどの外付けストレージシステムを接続されている場合 AC ケーブルを接続しないなど、OS のインストールが終了するまで、外付けストレージシステムの電源を入れ ないでください。

・OS インストールに使用しない内蔵ストレージを接続されている場合 OS インストールに使用しない内蔵ストレージデバイスは本体よりはずしてください。インストール完了後再度取り付けて、ご使用ください。

## 2.2 インストール手順

Windows Server 2022 Server の手動インストール手順について説明します。

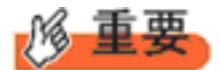

◆内蔵 DVD-ROM ドライブを使用して OS の手動インストールを行う場合、ドライバの読み込みのために、 USB 接続 DVD-ROM ドライブまたは USB メモリが必要です。

■用意するもの

- ・ Windows Server 2022 のDVD (インストールディスク)
- あらかじめ用意したドライバを記録した媒体
- 1 Windows Server 2022 を準備します。

サーバの電源を入れた直後にWindows Server 2022のDVD-ROMをDVDドライブにセットします。 ハードディスクにアクティブ領域が設定されていると、画面に次のメッセージが表示されます。

Press any key to boot from CD or DVD ....

メッセージが表示されている間に何かキーを押すことで、DVD-ROM からブートします。

2 Windows Server 2022 インストールのセットアップ画面が表示されます。 Windows Server 2022 の場合は、セットアップ画面の前に、次のような言語選択画面が表示されます。使用する言語は日本語です。

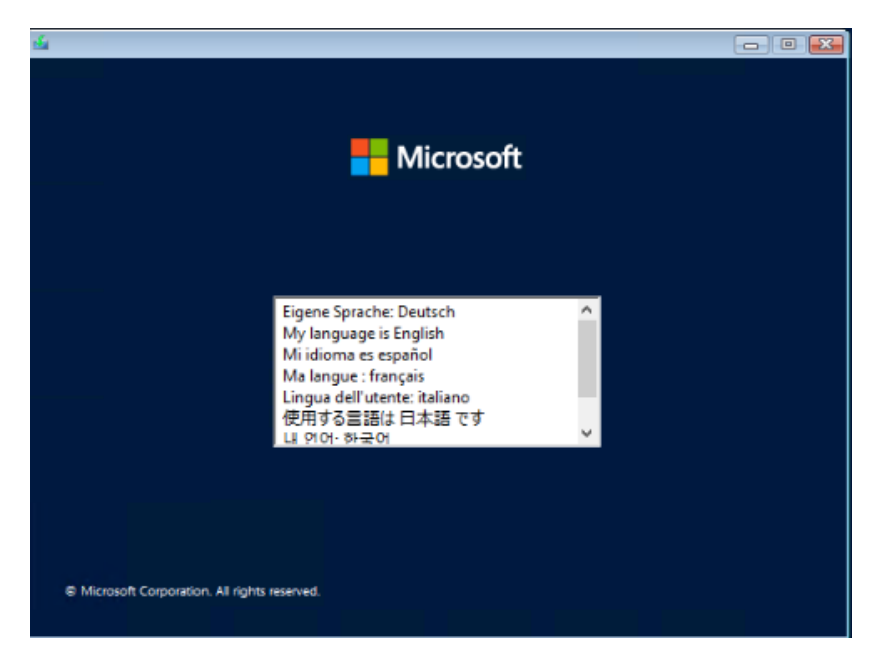

セットアップ画面に従って各項目を設定した後、「次へ]をクリックします。その後、セットアップ画面に従って、イン ストール作業を続行します。

| 🖆 Microsoft サーバー オペレーティング システムのセットアップ               |   |
|-----------------------------------------------------|---|
| Microsoft                                           |   |
| インストールする言語(E) 日本語 (日本)                              | - |
|                                                     |   |
| 時刻と通貨の形式(工)日本語(日本)                                  | • |
| キーボードまたは入力方式(K)・Microsoft IME                       | - |
| キーボードの種類(公) 日本語キーボード(106/109 キー)                    | - |
| 言語とその他の項目を入力してから「次へ」をクリックしてください。                    |   |
| @ Microsoft Corporation. All rights reserved. 次へ(M) |   |

[注] Bit Locker を使用する場合は、インストール時に指定のパーティション構成をする必要があります。

**3** インストールするOperating System を選択します。 次の画面から「Windows Server 2022」を選択します。

| オペレーティング システム                                | アーキテクチャ | 更新日        |
|----------------------------------------------|---------|------------|
| Windows Server 2022 SERVERSTANDARDCORE       | ×64     | 2021/05/08 |
| WINDOWS Server 2022 SERVERSTANDARD           | ×04     | 2021/05/08 |
|                                              |         |            |
|                                              |         |            |
|                                              |         |            |
|                                              |         |            |
|                                              |         |            |
|                                              |         |            |
|                                              |         |            |
|                                              |         |            |
| EX88.                                        |         |            |
| BRYD:<br>Wiedenie Commen 2022 CEDUEDCTANDADD |         |            |
| WINDOWS Server 2022 SERVERSTANDARD           |         |            |
|                                              |         |            |
|                                              |         |            |
|                                              |         |            |
|                                              |         |            |
|                                              |         |            |
|                                              |         |            |
|                                              |         |            |
|                                              |         |            |
|                                              |         |            |
|                                              |         |            |
|                                              |         |            |
|                                              |         |            |
|                                              |         |            |
|                                              |         |            |
|                                              |         |            |

◆Server Core でインストールする場合には、「Windows Server 2022 CORE」を選択してください。

### 4 条項を確認します。

次の画面が表示されたら内容をよく読んだうえで、[同意します]にチェックをつけて、[次へ]をクリックします。

| <u>適</u> ) | Bされる通知とライセンス条項<br>お客様は本ライセンス条項に同意される必要があります。下記をご参照く                                                                                                    | ^ |
|------------|----------------------------------------------------------------------------------------------------|---|
|            | たさい。本ライセンス条項の全文 (aka.ms/useterms) をご確認ください。<br>重要な注意<br>診断情報と使用状況情報。マイクロンフトは、Windowsを安全かつ最新に保<br>ち、トラブルシューティングを行い、製品を改善するうえで役立てるために、イン<br>ターネット経由で本情報を収集し、これをお客様の組織と関連付ける場合があ<br>ります。マイクロンフトのサーバーオペレーティングシステムは、診断データを<br>オフにする、必要な診断データを送信する、またはオブションの診断データを送<br>信するように設定することができます。デフォルト設定では、必要な診断データ<br>を送信します。必要な診断データには、デバイスを安全かつ最新の状態に保<br>ち、通常通り動作させるために役立つ情報が含まれます。 |   |
|            | 選択および制御: 管理者は、[設定] を通じて情報収集のレベルを変更するこ                                                                                                    | ~ |
|            | invaria いっしり・マラノヤ・フタ 酒(日香)キオ 加供がラノヤ・フ支発行」アハス根本 予切」ア加強支(                                                                                                    |   |

5 インストール種類でカスタムを選択します。

| Microsoft サーバー オペレーティング システムのセットアップ                                                                                                    |  |
|----------------------------------------------------------------------------------------------------|--|
| インストールの種類を選んでください                                                                                                    |  |
| アップグレード:ファイル、設定、およびアプリケーションを保持して Microsoft Server オペレ<br>ーティングシステムをインストールする(U)<br>このオブションでは、ファイル、設定、およびアプリケーションが新しいパージョンのオペレーティング システムに移動さ<br>れます。このオプションは、サポートされているパージョンのオペレーティング システムがコンピューターで既に実行さ<br>れている場合にのみ使用できます。 |  |
| カスタム: Microsoft Server オペレーティングシステムのみをインストールする (詳細設定<br>(の))<br>このオプションでは、ファイル、設定、アプリが新しんけペレーティング システムに引き継がれません。パーティションと<br>ドライブに変更を加える場合は、インストール ディスクを使って PO を起動してください。手順を続ける前に、ファイ<br>ルをパックアップすることをお勧めします。              |  |
|                                                                                                    |  |
|                                                                                                    |  |
|                                                                                                    |  |

6 インストール種類でカスタムを選択します。

インストール先のドライブによって手順が異なります。 ※掲載の画像は一例です。お使いの装置によって異なる場合があります。 画面の指示に従って、操作ください。

<u>Intel Virtual RAID on CPU (SATA RAID)使用時</u> <u>SAS アレイコントローラカード (MegaRAID SAS) 使用時</u> アレイ未構成(SATA Mode: AHCI 設定)使用時

#### Intel Virtual RAID on CPU (SATA RAID)使用時

次の画面で、ドライバ媒体をセットします。「ドライバーの読み込み」をクリックし、インストールドライバの入っているフォルダを選択します。

| 一一一一一一一一一一一一一一一一一一一一一一一一一一一一一一一一一一一一一一一 | 合計サイズ | 空き領域「種類」                    |
|-----------------------------------------|-------|-----------------------------|
|                                         |       |                             |
|                                         |       |                             |
|                                         |       |                             |
| ,最新の情報に更新(R)                            |       | ドライブ オブション (詳細)( <u>A</u> ) |

② 対象のドライバが 2 つ表示されますので、Ctrl キーを押しながらドライバを 2 つ選択します。

| 🚱 💰 Windows セットアップ                                                                                                    |               |
|----------------------------------------------------------------------------------------------------|---------------|
| インストールするドライバーの選択                                                                                                    |               |
| Intel(R) C600+/C220+ series chipset SATA RAID Controller (C#7.0.1.1016#IntelVROC_f6_iaStorE_win<br>Intel(R) C600+/C220+ series chipset sSATA RAID Controller (C#7.0.1.1016#IntelVROC_f6_iaStorE_wi |               |
|                                                                                                    |               |
|                                                                                                    |               |
|                                                                                                    |               |
|                                                                                                    |               |
| < >                                                                                                    |               |
| ☑この PC のハードウェアと互換性がないドライバーを表示しない(H)                                                                                                    |               |
| 参照( <u>0</u> ) 再スキャン( <u>B</u> ) 次へ                                                                                                    | .( <u>N</u> ) |

③ [次へ]をクリックし、ドライバをインストールします。

④ インストール可能なドライブが表示されますので、ドライブを選んで、Windows インストール DVD をセットした 状態で、<u>手順 7 OS をインストールします</u>へ進みます。

### SAS アレイコントローラカード(MegaRAID SAS) 使用時

① 次の画面が表示された後、「ドライバーの読み込み」をクリックしドライバインストール画面に移動します。

| <b>e</b> | G Windows セットアップ          |          |                 | ×            |
|----------|---------------------------|----------|-----------------|--------------|
|          | Windows のインストール場所を選んでください | 'o       |                 |              |
|          | 名前                        | 合計サイズ    | 空き領域 種類         |              |
|          | <⇒> ドライブ 0 の割り当てられていない領域  | 372.1 GB | 372.1 GB        |              |
|          |                           |          |                 |              |
|          |                           |          |                 |              |
|          |                           |          |                 |              |
|          |                           |          |                 |              |
|          |                           |          |                 |              |
|          | ◆ 最新の情報に更新(R)             |          | ドライブ オプション (詳細) | ( <u>A</u> ) |
|          | 💽 ドライバーの読み込み(L)           |          |                 |              |
|          | ~                         |          |                 |              |
|          |                           |          |                 |              |
|          |                           |          |                 |              |
|          |                           |          |                 | ☆へ(№)        |

- ② インストールドライバの入っているフォルダを選択します。
- ③ ドライバを選択し、[次へ]をクリックします。ドライバがインストールされます。
- ④ インストール可能なドライブが表示されますので、ドライブを選んで、Windows インストール DVD をセットした 状態で、<u>手順 7 OS をインストールします</u>へ進みます。

### <u>アレイ未構成時(SATA Mode: AHCI 設定)</u>

| ) 💰 | Micro                             | soft サーバー オペレー     | -ティング システムのt | ヹットアップ     |                                        |                | <b>_</b> >   |
|-----|-----------------------------------|--------------------|--------------|------------|----------------------------------------|----------------|--------------|
| オ   | オペレーティングシステムをインストールする場所を指定してください。 |                    |              |            |                                        |                |              |
|     |                                   | 名前                 |              | 合計サイズ      | 空き領域                                   | 種類             |              |
| ¢   |                                   | ドライブ 0 の割り当てら      | れていない領域      | 447.1 GB   | 447.1 GB                               |                |              |
| 6   | ドライブ 1 の割り当てられていない領域              |                    | 3726.0 GB    | 3726.0 GB  |                                        |                |              |
|     |                                   |                    |              |            |                                        |                |              |
|     |                                   |                    |              |            |                                        |                |              |
|     | →最新                               | の情報に更新( <u>R</u> ) | ★削除(D)       | ✓フォーマット(E) | —————————————————————————————————————— | i規( <u>E</u> ) |              |
| 0   | ) KƏ4                             | バーの読み込み(L)         | ➡ 拡張(≥)      | ~          |                                        |                |              |
|     |                                   |                    |              |            |                                        |                |              |
|     |                                   |                    |              |            |                                        | 次へ             | ( <u>N</u> ) |

ドライバのインストールは不要です。インストール先を選択して、[次へ]を押下し、<u>手順7 OS をインストールし</u> <u>ます</u>へ進みます。 7 OS をインストールします。

セットアッププログラムの指示に従って、インストール作業を続行します。

インストール途中、ドライバが Windows との互換性を検証する Windows ロゴテストに合格していない旨のメッ セージが表示された場合は、[はい]を選択してインストールを続行してください。

8 ドライバをインストールします。

以下の URL から最新のドライバをダウンロードして、そのドライバと同時にダウンロードされる手順書にしたがっ てドライバをインストールしてください。対象のドライバは「2.1.1 ドライバの用意」を参考にしてください。ドライバ は随時更新されます。

https://www.fujitsu.com/jp/products/computing/servers/primergy/downloads/

9 必要な OS のホットフィックスをインストールします。

安定稼動のために、下記URL の「Windows サポート&サービス→「Windows Server 2022 動作確認情報→「Windows Server 2022 対応状況」に必要なホットフィックスの情報を掲載しておりますので、ご覧になり、対応してください。なお、ホットフィックスの入手については、マイクロソフト のダウンロードセンターより入手していただくか、SupportDesk 契約を結んでいるお客様は、SupportDesk へお問い合わせください。

https://www.fujitsu.com/jp/products/computing/servers/primergy/software/windows/support/

これでインストールは終了です。その他のドライバのインストールについては各ドライバのマニュアルを参照して ください。

### ■運用を開始する前に

OS インストール後は、各ツールのマニュアルおよびアレイコントローラのユーザーズガイドをご覧になり、必要な 設定を行ってください。

Infrastructure Manager を使用してサーバ監視/管理を行う場合は以下の Web サイトよりソフトウェアのダウン ロードを行い、添付されているドキュメントに従ってインストール、設定を行ってください。 https://www.fujitsu.com/jp/products/computing/servers/primergy/downloads/

サーバ監視については以下の Web サイトをご参照ください。 https://www.fujitsu.com/jp/products/computing/servers/primergy/server-management/

Windows OS の手動インストール CA92344-5051-03

### 発行日 2023年12月

## 発行責任 富士通株式会社

 ・本書の内容は、改善のため事前連絡なしに変更することがあります。
 ・本書に記載されたデータの使用に起因する、第三者の特許権および その他の権利の侵害については、当社はその責を負いません。
 ・無断転載を禁じます。